## This is the initial signup page when you click on the 2023 Renewal link on the Metro Seniors web site.

| All members are<br>You are agreeing to<br>or termination of m | required to serve as a Starter or Scorer or other service as approved by the D<br>serve as a Starter or Scorer with this application. Failure to serve may result i<br>nembership. Starter or Scorer service is easy and requires just a few extra hou | oved by the Division VP.<br>e may result in suspension<br>ew extra hours each year. |  |  |  |  |
|---------------------------------------------------------------|----------------------------------------------------------------------------------------------------|-------------------------------------------------------------------------------------|--|--|--|--|
| Grand Total:                                                  |                                                                                                    |                                                                                     |  |  |  |  |
| (Must NOT be                                                  |                                                                                                    | \$70.00                                                                             |  |  |  |  |
| \$0.00)                                                       |                                                                                                    |                                                                                     |  |  |  |  |
| I want to help!                                               |                                                                                                    |                                                                                     |  |  |  |  |
|                                                               | ☑ <u>I agree to serve as a Starter or Scorer each year.</u>                                                                                                    | Service is<br>Required                                                              |  |  |  |  |
| Interested in service on<br>Committees or the<br>Board??      | ● Yes ◯ No                                                                                                    | We need your skills & energy!                                                       |  |  |  |  |
| Fill out the form and                                         | Reset Submit                                                                                                    |                                                                                     |  |  |  |  |

## **Renew Membership**

## Please verify your information below, before submitting.

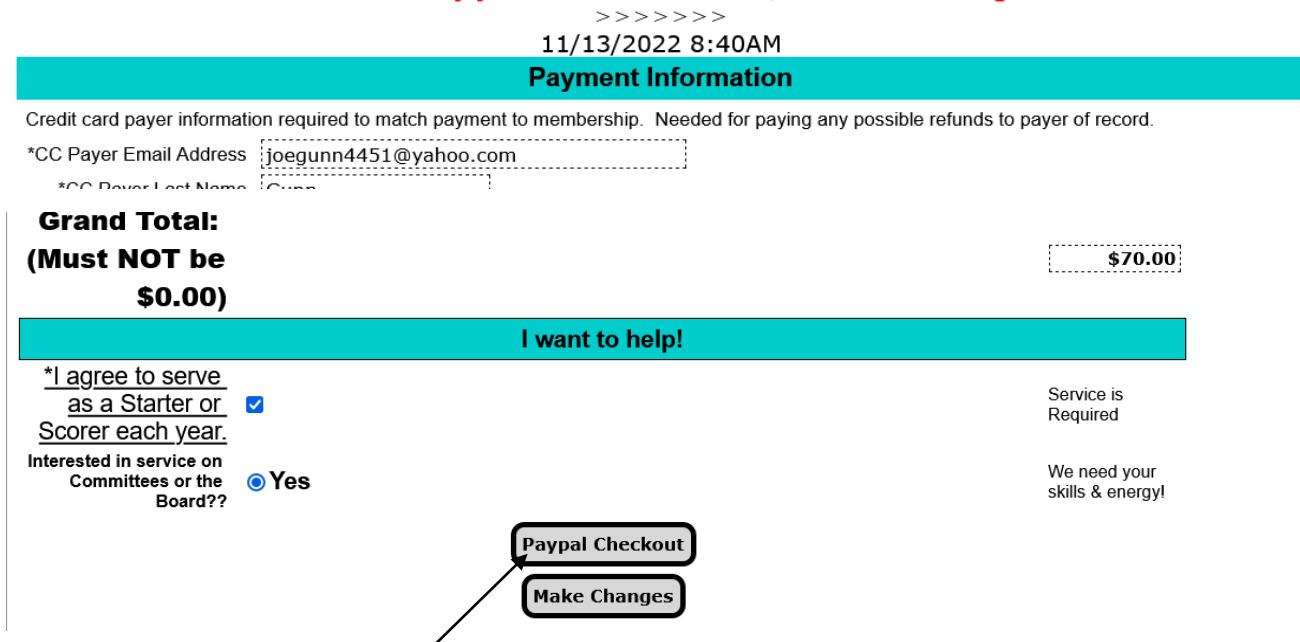

This page comes up after you click on the Submit button. This is the verification page to check your data. If the data is correct, click on the Paypal Checkout button.

|                  | /                                        | \$70.00 USD |
|------------------|------------------------------------------|-------------|
|                  | Pay with PayPal                          |             |
|                  | Enter your email address to get started. |             |
| mail or mobile n | umber                                    |             |
| got email?       |                                          |             |
|                  |                                          |             |
|                  | Next                                     |             |
|                  | or                                       |             |
|                  | Pay with Debit or Credit Card            |             |

Click on the Pay with Debit or Credit Card button.

This should take you to a page to add your credit card information. See next page.

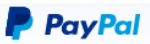

## Pay with debit or credit card

We don't share your financial details with the merchant.

| Country/Region<br>United States                       | ~                      |                  |
|-------------------------------------------------------|------------------------|------------------|
| Email                                                 |                        |                  |
| Phone type Phone number   Mobile +1                   |                        |                  |
|                                                       |                        |                  |
| Card number                                           |                        |                  |
| MM / YY                                               |                        |                  |
| Billing address                                       |                        |                  |
| First name Last name                                  |                        |                  |
| Street address                                        |                        |                  |
| Apt., ste., bldg. (optional)                          |                        |                  |
| City                                                  |                        |                  |
| State ~                                               |                        |                  |
| ZIP code                                              |                        |                  |
| ave info & create your PayPal account                 |                        |                  |
| y continuing, you confirm you're 18 years or older.   |                        |                  |
| You'll return to the merchant to complete your purcha | ise.                   |                  |
| Pay now as guest                                      |                        |                  |
| Have a PayPal account? Log In                         |                        |                  |
| l out your email, phone # and credit card in          | formation, Billing int | nfo and click or |

You will get two emails IF your payment goes through. You will get one from PayPal and one from Metro Seniors.